## How to Override the Filter for YouTube, Pinterest & Twitter

## \*\*\*Never have your projector on and search YouTube (or other sites you are overriding) "on the fly." It is also recommended that you download the video rather than stream it to ensure the best quality.\*\*\*

- 1. Go to <u>www.youtube.com</u> with any browser (Firefox, Chrome, or Internet Explorer).
- 2. When you get to the blocked page, click on the (Not you?) link in the top left corner.

| 🕙 Lightspeed     | Systems - Web Access - Moz            | tilla Firefox                  |                                                                                                    |                                                  | a 🗙 |
|------------------|---------------------------------------|--------------------------------|----------------------------------------------------------------------------------------------------|--------------------------------------------------|-----|
| Eile Edit View   | Higtory Bookmarks Tools               | Help                           |                                                                                                    |                                                  |     |
| B Lightspeed Sys | items - Web Access                    | +                              |                                                                                                    |                                                  |     |
| 🗲 🕲 lightspe     | ed.neonet.org/access/web?id=18        | 330750944987321354             |                                                                                                    | C Soogle                                         | A   |
| Most Visited     | ] Getting Started [] Free Hotma       | al [] Suggested Sites [] Web : | Slice Gallery                                                                                       |                                                  |     |
| Currently logged | in as <b>unknown user</b> . (Not you? |                                |                                                                                                    |                                                  |     |
|                  |                                       |                                | Borry,<br><b>youtube.com</b><br>not currently accessible bicause it is categorized as <b>adut</b> . |                                                  |     |
|                  |                                       |                                |                                                                                                    |                                                  |     |
|                  |                                       |                                |                                                                                                    |                                                  |     |
|                  |                                       |                                |                                                                                                    |                                                  |     |
|                  |                                       |                                |                                                                                                    |                                                  |     |
|                  |                                       |                                |                                                                                                    | Update is available 🔀<br>Click here for details. |     |
| 👭 start          | KINGSTON (F:)                         | Lightspeed Systems             | Search Desktop                                                                                      | # 1 3 M 9 0 - 5 H 8 5 0 N 24                     |     |

3. Log in with your email/DASL/Progress Book username and password.

| 🕹 Lightspeed S    | ystems - Web Access - Moz                | illa Firefox                  |                      |                |                 |                     | - X  |
|-------------------|------------------------------------------|-------------------------------|----------------------|----------------|-----------------|---------------------|------|
| Eile Edit View    | Higtory Bookmarks Tools                  | Help                          |                      |                |                 |                     |      |
| 🔞 Lightspeed Syst | ems - Web Access                         | F                             |                      |                |                 |                     |      |
| ( Ightspee        | ad. <b>neonet.org</b> /access/web/change | i_user                        |                      |                | ☆ マ C 🔡 - Googe | , p                 | A    |
| Most Visited      | Getting Started [] Free Hotma            | al [] Suggested Sites []] Web | Slice Gallery        |                |                 |                     |      |
|                   |                                          |                               |                      | 요즘 나라 아이들 같아.  |                 |                     |      |
|                   |                                          |                               |                      |                |                 |                     |      |
|                   |                                          |                               |                      |                |                 |                     |      |
|                   |                                          |                               |                      |                |                 |                     |      |
|                   |                                          |                               |                      |                |                 |                     |      |
|                   |                                          |                               | Please L             | oain           |                 |                     |      |
|                   |                                          |                               |                      | -9             |                 |                     |      |
|                   |                                          |                               |                      |                |                 |                     |      |
|                   |                                          |                               |                      |                |                 |                     |      |
|                   |                                          |                               |                      |                |                 |                     |      |
|                   |                                          |                               | noonat-dal noonatd   |                |                 |                     |      |
|                   |                                          |                               | neonerocr.neoneta    | torg           |                 |                     |      |
|                   |                                          |                               | Desurse th           | e webi         |                 |                     |      |
|                   |                                          |                               | Browse u             | ewebr          |                 |                     |      |
|                   |                                          |                               |                      |                |                 |                     |      |
|                   |                                          |                               |                      |                |                 |                     |      |
|                   |                                          |                               |                      |                |                 |                     |      |
|                   |                                          |                               |                      |                |                 |                     |      |
|                   |                                          |                               |                      |                |                 |                     |      |
|                   |                                          |                               |                      |                |                 |                     |      |
|                   |                                          |                               |                      |                |                 |                     |      |
|                   |                                          |                               |                      |                |                 |                     |      |
|                   |                                          |                               |                      |                |                 |                     |      |
|                   |                                          |                               |                      |                |                 |                     |      |
|                   |                                          |                               |                      |                |                 |                     |      |
| 🛃 start           | KINGSTON (F:)                            | 🕲 Lightspeed Systems          | Document1 - Microsof | Search Desktop | 2 🕑 🕏 📓 🖲       | ) 😨 🔎 📷 🕄 🖾 🖪 💵 243 | 3 PM |

4. Once you have logged in, you will get to YouTube. You can turn your projector on once you have previewed the page you need. It will be open for 1 hour. Then you will need to log in again.

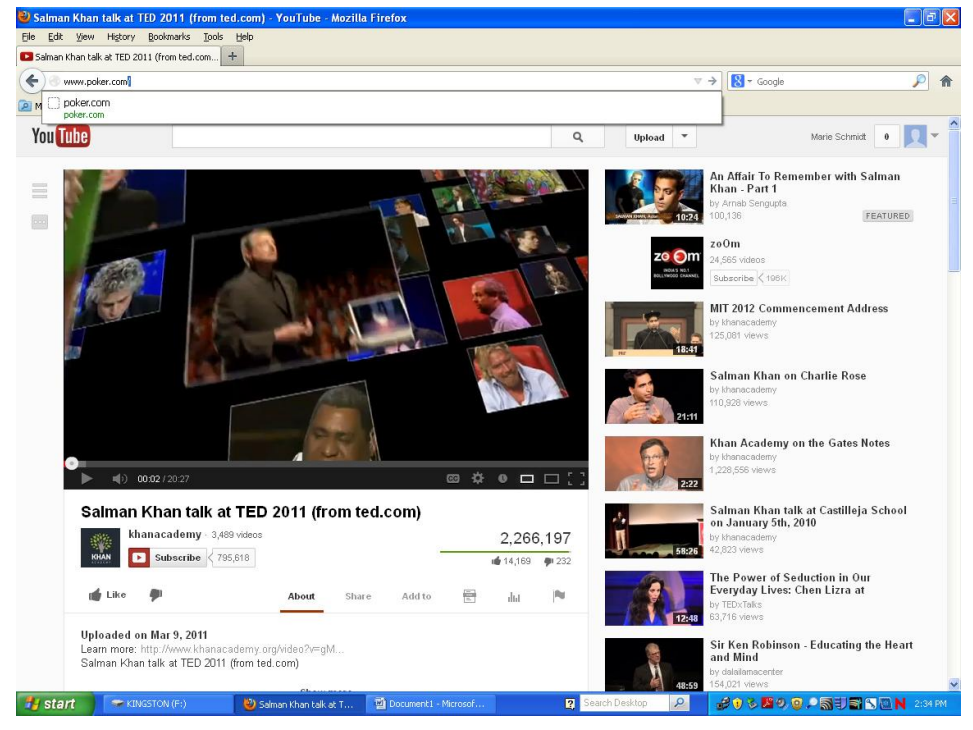

5. To log out, go to <u>www.poker.com</u> and when you see a blocked page, click on Not You (see **below).** This will prevent a student from getting in to YouTube on that computer.

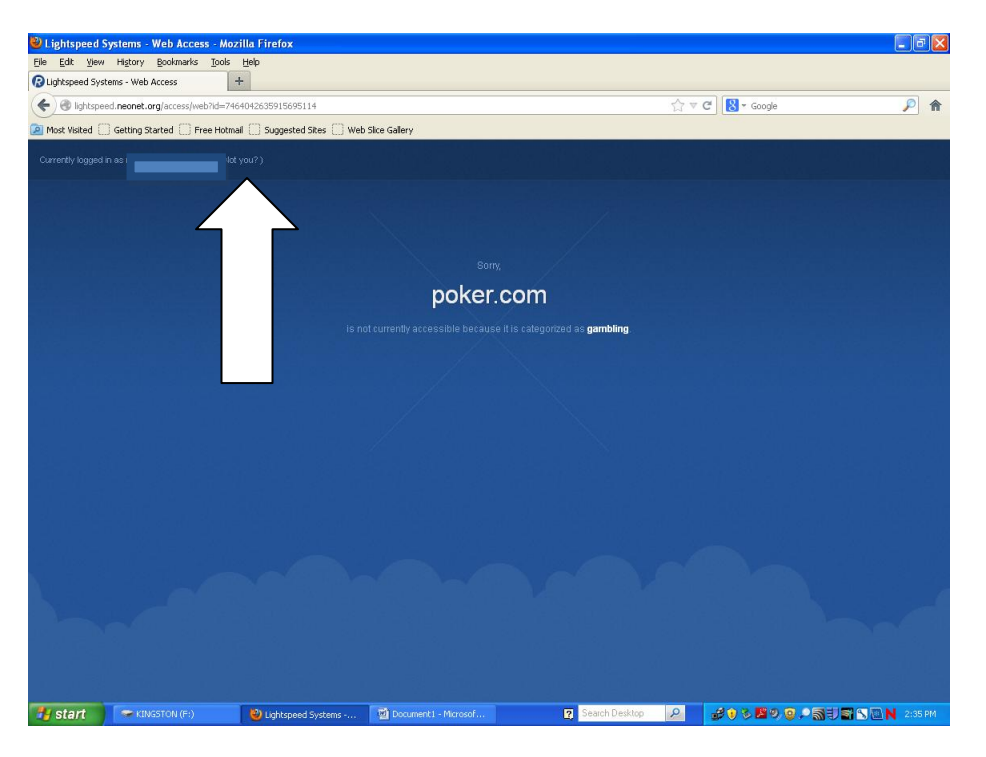

My Big Campus is still an option for you if you would rather use that method to show YouTube videos.

## \*\*\*( Please put in a help desk ticket if you would like us to install YouTube Downloader for you. By having this, you can download the video ahead of time instead of streaming it)\*\*\*

## **Other Notes:**

This override also works for Twitter and Pinterest! Twitter is a great tool for developing your personal learning network, and Pinterest has a ton of great ideas.